### Use Cloud Platform Integration Suite to extract Ariba Data into SAP Datasphere

Todd Hanna, SAP October 11, 2023

Public

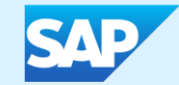

#### Agenda

Background – Ariba Analytical API

- Current Challenge what are we solving
- Understanding the Ariba Analytical API
- Example Postman Scripts to pull Data

Cloud Platform Integration Suite & SAP Datasphere - Solution Overview

- High Level solution overview
  - SAP Components and Architecture
- Details on the Integration Flows and Mapping Files
- Setup and Configuration

**Available Integrations** 

- Datasphere Business Content: Ariba Spend Analysis
- SAC Business Content: Ariba Procure to Order

Customization opportunity

Steps to repurpose Integration Flows against other source views

### **Background - Ariba Analytical API**

#### **Current Challenge**

How to get data from Ariba into modern Analytical tool such as SAC?

- Ariba Data available via Analytical API
- Analytical API two variants:
- Synchronous (operational)
- Asynchronous (analytical)
- This solution focusses on Asynchronous due to its high volume data flow

For more information on Ariba's APIs please visit:

- https://developer.ariba.com/api/welcome
- https://developer.ariba.com/api/guides

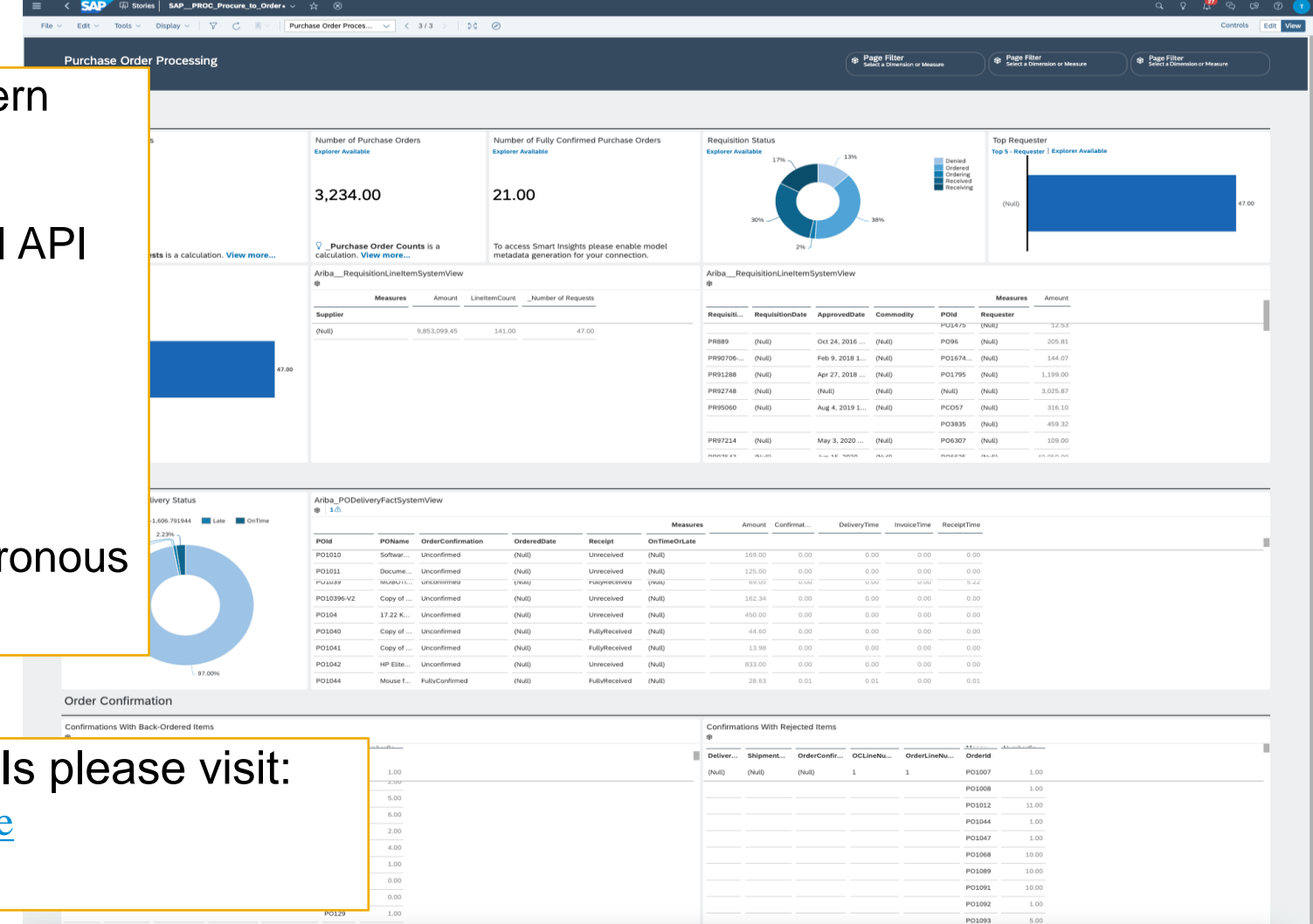

#### **Asynchronous API Response**

Asynchronous API

- Designed for higher volume Analytical use cases
- ~ 150 System Views (facts and dimensions) accessible via this API
- API response is in .ZIP format
- Single ZIP is up to 50K rows
- If response is > 50K Multiple ZIPs generated
- If response is large enough, multiple PAGES created (up to 10 Zips / Page)
- Pages and Zips have unique IDs

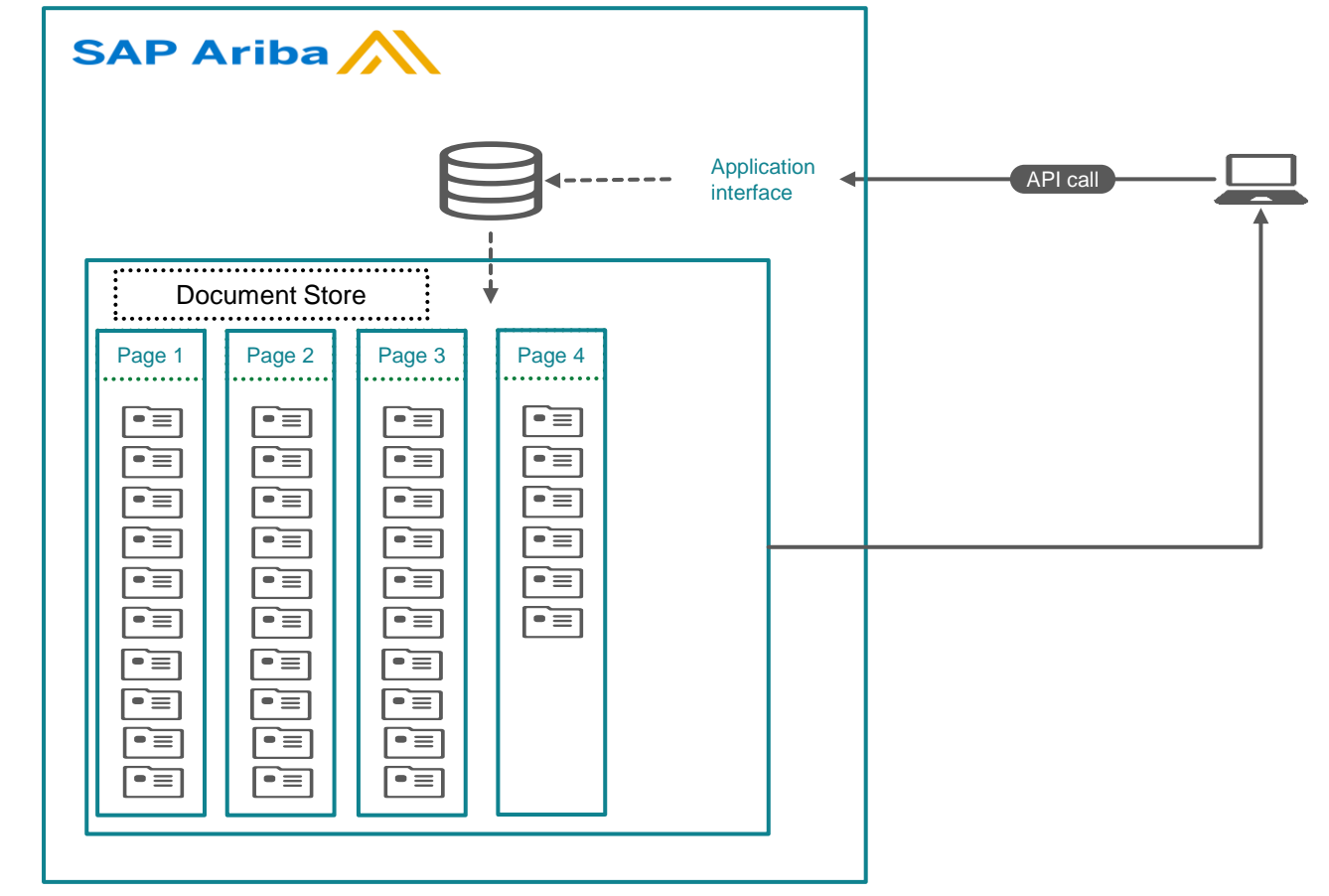

Example – Request for Invoices returns 1.8M records

- Data is batched into 4 pages
- Pages 1-3 contain 500K records in 10 zips
- Page 4 contains 300K records in 6 zips

#### Working with the Asynchronous API

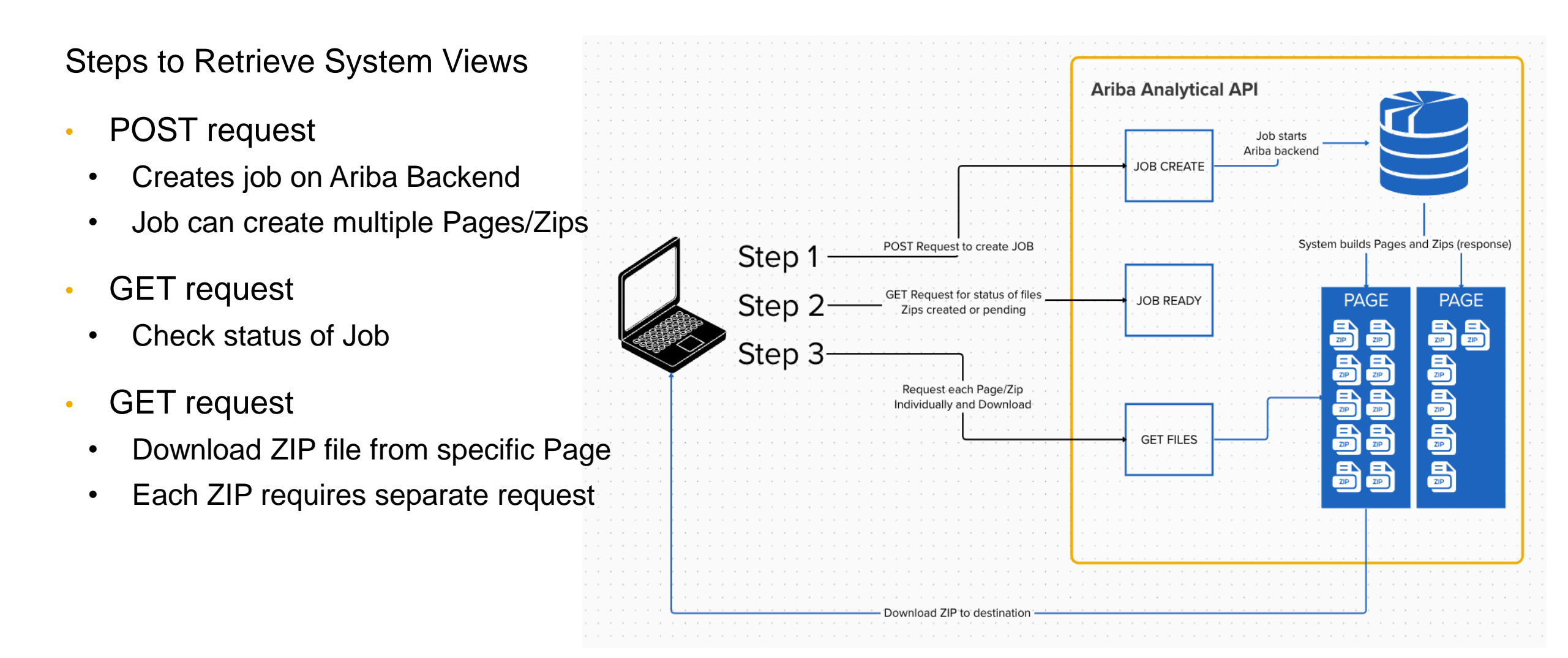

#### **GET list of System Views**

https://openapi.ariba.com/api/analytics-reporting-view/v1/prod/metadata?realm= <REALM\_NAME>&product=analytics&select=documentType

#### API GET Request for list of System Views

- Replace <REALM\_NAME> with your Ariba Realm
- JSON Response with list of Facts and Dimensions
- Used in future calls to get structure of individual views
- Add 'SystemView' to suffix of any Fact or Dimension name

![](_page_6_Picture_7.jpeg)

#### **GET structure for a specific System Table**

https://openapi.ariba.com/api/analytics-reporting-view/v1/prod/viewTemplates/EventTypeDimSystemView?realm=<REALM\_NAME>

### API GET Request to get structure (columns) for a specific table

- Replace <REALM\_NAME> with your Ariba Realm
- Highlighted System View EventTypeDim is target – add SystemView to any Fact or Dim from previous response
- JSON Response contains column names and filtering params

![](_page_7_Picture_6.jpeg)

### POST Job to build ZIP files for a System View

https://openapi.ariba.com/api/analytics-reporting-job/v1/prod/jobs?realm=REALM\_NAME>

- API POST Request to have Ariba build out a response containing data (ZIP files)
  - Replace <REALM\_NAME> with your Ariba Realm
- Need to provide info in Body of request for
  - System View requested
  - Dataset filters
- Request kicks of Job to build response payload "Asynchronously"

![](_page_8_Picture_8.jpeg)

#### **GET status of Ariba Job**

https://openapi.ariba.com/api/analytics-reporting-jobresult/v1/prod/jobs/6d5e6f90-cf77-42ac-9926-01d3e2d4ea381694707558291?realm=REALM\_NAME>

#### API GET Request to check status of JOB

- Replace <REALM\_NAME> with your Ariba Realm
- Highlighted JOB ID from response of previous Request
- If Job not ready: response = "Pending"
- If Job ready: Completed + ZIP file name(s)

![](_page_9_Picture_7.jpeg)

#### GET (download) Ariba Job payload

https://openapi.ariba.com/api/analytics-reporting-jobresult/v1/prod/jobs/6d5e6f90-cf77-42ac-9926-01d3e2d4ea381694707558291/files/Flmjd4gwj.zip?realm=<REALM\_NAME>

### API GET Request for the data from the Ariba Job

- Replace <REALM\_NAME> with your Ariba Realm
- Highlighted JOB ID from response of previous Request
- Highlighted ZIP name from response of previous Request
- Download the Zip file
- ZIP file contains records in JSON format

![](_page_10_Picture_8.jpeg)

# Cloud Platform Integration Suite & SAP Datasphere – Solution Overview

#### **SAP Datasphere Business Content**

Started with Spend Analysis Business Content

- 10 Ariba Source Views
- Downloadable SAC and Datasphere Content (views and stories)
- Need mechanism to ETL Ariba Data to underlying Tables
- Wanted SAP solution

![](_page_12_Figure_6.jpeg)

#### SAP solutions

#### **SAP Cloud Platform Integration Suite - ETL Layer**

![](_page_13_Figure_1.jpeg)

Example – Request for Invoices returns 1.8M records

- Data is batched into 4 pages
- Pages 1-3 contain 500K records in 10 zips
- Page 4 contains 300K records in 6 zips

Public

15

#### **Integration Flows - Architecture**

![](_page_14_Figure_1.jpeg)

- 1. Establish Connection between Ariba/CPIS/Datasphere
- 2. CPIS to submit view template request to Ariba
- 3. CPIS checks if Pagination is needed
- 4. CPIS retrieves the information from Ariba.
- 5. CPIS converts the data and writes to Datasphere
- 6. SAC to produce reports based on

Data written to Datasphere.

#### Run times\*

- Dimension Tables(8)
  - For customers with about 100,000 accounts, 200,000 cost centers, 50,000 Parts etc, the loading of the data into DWC from Ariba would take about 2 hours of processing time.
- Fact tables(2)
  - Fact tables would contain millions of records, 1M records take about 1 hour of processing time.
  - For fact tables that exceed more than 1M records in a run, it is advised to run the data load in smaller chunks i.e Monthly/Weekly/Daily.

#### **Integration Suite – Flows & Mappings**

Ø Discove

Design Integrati

> APIs B2B Sco Custom MIGs MAGs

Moneti

Settings

문 Test

Integration Suite Flow Package contains:

- 6 Integration Flows
- 1 mapping for every Ariba System View being pulled

Spend Analysis uses 10 System Views – 10 mapping files

| Integration Suite | e                           | × +                                                                                                    |                                          |                  |          |         | ~           |
|-------------------|-----------------------------|----------------------------------------------------------------------------------------------------|------------------------------------------|------------------|----------|---------|-------------|
| •                 | -                           |                                                                                                    |                                          |                  |          | Q 🖞 🖈 💈 | • 坐 🗆 🍪 i   |
| Integration Suite |                             |                                                                                                    |                                          |                  |          | Ç       | 6 11 0 8    |
| >                 | ٩                           | Integrations / Ariba Spend Analysis /<br>Ariba Spend Analysis Locked by: siddhartha.routh@sap.com                                                                                                    |                                          |                  |          |         | Edit Export |
| ~                 | Inte<br>with<br>Ana<br>http | egration Suite package to get Ariba data into Datasphere for use<br>In the Spend Analysis Business Content. See SAP Ariba: Spend<br>alysis for more details<br>ps://help.sap.com/doc/80d2a628/5204ca1a60713/f508c5823/clou | Vendor: Mode: Editable<br>Version: 1.0.0 | Ma               | nning E  | iloc    |             |
| narios            | 014                         | aniaw Attifacts (16) Documents Tags                                                                                                    |                                          | IVIC             | аррінд г | lies    |             |
| Type Systems      | 00                          | Autacis (10) Documents rags                                                                                                    |                                          |                  |          |         |             |
|                   |                             |                                                                                                    |                                          |                  |          |         | Q           |
| >                 |                             | Name                                                                                                    |                                          | Туре             | Version  | Actions | _           |
| e >               |                             | Created                                                                                                    |                                          | Message Mapping  | 1.0.0    |         | >           |
|                   | C                           | Ariba_CompanySiteDimMap<br>Created                                                                                                    |                                          | Message Mapping  | 1.0.0    |         | >           |
| >                 |                             | Ariba_ContractDimMap<br>]<br>Created                                                                                                    |                                          | Message Mapping  | 1.0.0    |         | >           |
|                   | C                           | Ariba_CostCenterDimMap                                                                                                    |                                          | Message Mapping  | 1.0.0    |         | >           |
|                   |                             | Ariba_InvoiceLineItemFactMap                                                                                                    |                                          | Message Mapping  | 1.0.0    |         | >           |
|                   |                             | Ariba_PartDimMap                                                                                                    |                                          | Message Mapping  | 1.0.0    |         | >           |
|                   | C                           | Ariba_POLineItemFactMap                                                                                                    |                                          | Message Mapping  |          |         | >           |
|                   | C                           | Ariba_SourceSystemDimMap                                                                                                    |                                          | Message Mapping  | Integ    | ration  | >           |
|                   | C                           | Ariba_SupplierDimMap                                                                                                    |                                          | Message Mapping  | Flo      | )WS     | >           |
|                   |                             | Ariba_UNSPSCDimMap                                                                                                    |                                          | Message Mapping  | 1.0.0    |         | >           |
|                   |                             | AribaSpend_Step_0<br>Trigger Main ISM iFlow<br>Created                                                                                                    |                                          | Integration Flow | 1.0.3    | Ľ       | >           |
|                   |                             | AribaSpend_Step_1<br>Intelligent Spend management - Main iFlow<br>Created                                                                                                    |                                          | Integration Flow | 2.1      |         | >           |
|                   | C                           | AribaSpend_Step_2<br>Intelligent Spend management - Job Status Checker<br>Created                                                                                                    |                                          | Integration Flow | 2.1      |         | >           |
|                   | C                           | AribaSpend_Step_3<br>Intelligent Spend management - Fetch data - File by File<br>Created                                                                                                    |                                          | Integration Flow | 2.1      |         | >           |
|                   |                             | AribaSpend_Step_4 Intelligent Spend management - Fetch Redirected FQDN Created                                                                                                    |                                          | Integration Flow | 2.1      |         | >           |
|                   |                             | AribaSpend_Step_5<br>Intelligent Spend management - Final loading process<br>Created                                                                                                    |                                          | Integration Flow | 2.1      |         | >           |
|                   |                             |                                                                                                    |                                          |                  |          |         |             |

#### Integration Flow 1: 'Step0'

Step 0:

- Kicks of process •
- Submits Job to Ariba API •
- Uses parameters from • 'Step1'

| 🔹 🔍 💿 📨 Integration Sui | e × +                                                                                                    |                                                                  |                                   | ~      |
|-------------------------|----------------------------------------------------------------------------------------------------|------------------------------------------------------------------|-----------------------------------|--------|
| < → c •                 |                                                                                                    |                                                                  | Q 🖞 🛠 🌲 🛃 🗖                       |        |
|                         |                                                                                                    |                                                                  | <b></b> (3) (9)                   | ବ ଜ    |
|                         | Integrations / Ariba Spend Analysis /                                                                      |                                                                  | Edit                              | Export |
| Discover >              | Ariba Spend Analysis Locked by: siddhartha.routh@sap.com                                                   |                                                                  |                                   | Liport |
| 🖉 Design 🗸 🗸            | Integration Suite package to get Ariba data into Datasphere for use                                        | Modo: Editable                                                   |                                   |        |
| Integrations            | with the Spend Analysis Business Content. See SAP Ariba: Spend<br>Analysis for more details Version: 1.0.0 | Woue, Lunable                                                    |                                   |        |
| APIs                    | https://help.sap.com/doc/80d2a628f5204ca1a60713ff508c5823/clou                                             |                                                                  |                                   |        |
| B2B Scenarios           |                                                                                                    |                                                                  |                                   |        |
| Custom Type Systems     | Overview Artifacts (16) Documents Tags                                                                     |                                                                  |                                   |        |
| MIGs                    |                                                                                                    |                                                                  |                                   |        |
| MAGs                    |                                                                                                    | Integrations / Ariba Spend Analysis / Ariba Spend_Step_0 /       | 07:22:60 Duntimo Status: Started  |        |
| Test >                  | Name Name                                                                                                  | AribaSpend_Step_0 Deployment status: Deployed on Aug 03, 2023, 0 | 17.23.00, Runtime Status: Started | -      |
| Configure               | Ariba_AccountDimMap                                                                                        |                                                                  |                                   | Ð      |
| Monitor >               | Created                                                                                                    |                                                                  |                                   |        |
| Inspect                 | Created                                                                                                    |                                                                  |                                   |        |
| Monetize                | Ariba ContractDimMap                                                                                       | Integration Proc                                                 | 2855                              |        |
| Settings                | Created                                                                                                    |                                                                  |                                   |        |
|                         | Ariba_CostCenterDimMap                                                                                     | (O) Request Reply                                                |                                   |        |
|                         | Created                                                                                                    | Start Timer                                                      | End                               |        |
|                         | Ariba_InvoiceLineItemFactMap                                                                               | 9                                                                |                                   |        |
|                         | Ariba PartDimMap                                                                                           | ProcessDirect                                                    |                                   |        |
|                         | Created                                                                                                    |                                                                  |                                   |        |
|                         | Ariba_POLineItemFactMap                                                                                    | G_Trigger_I                                                      |                                   |        |
|                         | Created                                                                                                    |                                                                  |                                   |        |
|                         | Ariba_SourceSystemDimMap                                                                                   |                                                                  |                                   |        |
|                         | Created                                                                                                    |                                                                  |                                   |        |
|                         | Ariba_SupplierDimMap                                                                                       |                                                                  |                                   |        |
|                         | Created<br>Ariba UNSPSCDimMap                                                                              |                                                                  |                                   |        |
|                         | Created                                                                                                    |                                                                  |                                   |        |
|                         | AribaSpend_Step_0                                                                                          |                                                                  |                                   |        |
|                         | AribaSpend_Step_1 Intelligent Spend management - Main iFlow Created                                        | Integration Flow 2.1                                             | Ľ                                 | >      |
|                         | AribaSpend_Step_2 Intelligent Spend management - Job Status Checker Created                                | Integration Flow 2.1                                             |                                   | >      |
|                         | AribaSpend_Step_3 Intelligent Spend management - Fetch data - File by File Created                         | Integration Flow 2.1                                             |                                   | >      |
|                         | AribaSpend_Step_4<br>Intelligent Spend management - Fetch Redirected FODN<br>Created                       | Integration Flow 2.1                                             |                                   | >      |
|                         | AribaSpend_Step_5                                                                                          |                                                                  | [2]                               |        |

#### Integration Flow 2: 'Step 1'

Step 1:

- Worker Flow for 'Step 2' •
- Gathers ID of Page and • Zip
- Used for multi-page and • multi-zip scenario

|   | Integration S                                                                                                    | uite                               | × +                                                                                                    |                                                                               |                                                                                                    |                                                                                                    |         |          |
|---|----------------------------------------------------------------------------------------------------|------------------------------------|----------------------------------------------------------------------------------------------------|-------------------------------------------------------------------------------|----------------------------------------------------------------------------------------------------|----------------------------------------------------------------------------------------------------|---------|----------|
|   | → C 🔒                                                                                                    | _                                  |                                                                                                    | _                                                                             |                                                                                                    |                                                                                                    | ବ 🖞 🛧 🌲 | 소 🗆 🍩    |
| ≡ | SAP Integration Suite                                                                                                    |                                    |                                                                                                    |                                                                               |                                                                                                    |                                                                                                    | Ç®      | 6 🖩 0    |
|   | SAP Integration Suite<br>Home<br>Discover 2<br>Design 2<br>Integrations<br>APIs<br>B2B Scenarios<br>Custom Type Systems<br>MIGs<br>MAGs<br>Test 2 | Interwith     Ana     http     Ove | Integrations / Ariba Spend Analysis /<br>Ariba Spend Analysis Locked by: siddhartha.rn<br>gration Suite package to get Ariba data into Datasphr<br>the Spend Analysis Business Content. See SAP Arib<br>lysis for more details<br>s://help.sap.com/doc/80d2a628f5204ca1a60713ff500<br>rview Artifacts (16) Documents Tags                                                                                                    | uth@sap.com<br>tre for use<br>is Spend<br>3c5823/clou<br>AribaSper<br>Sender1 | / Ariba Spend Analysis / AribaSpend_Step_1 /<br>hd_Step_1 Deployment Status: Deployed on Ad 26, 2023, 11 | 50-24, Runtime Status: Started<br>○                                                                                                    |         | Edit Exp |
|   | Configure 2<br>Monitor 2<br>Inspect<br>Monetize<br>Settings 2                                                                                     |                                    | Ariba_AccountDimMap         Created         Ariba_CompanySiteDimMap         Created         Ariba_ContractDimMap         Created         Ariba_CostCenterDimMap         Created         Ariba_InvoiceLineItemFactMap         Created         Ariba_PartDimMap         Created         Ariba_PolLineItemFactMap         Created         Ariba_SourceSystemDimMap         Created         Ariba_SupplierDimMap         Created |                                                                               | Lob<br>erToken                                                                                           | Converter<br>Converter<br>Budera Job<br>Budera Job<br>Set Auth<br>Set Auth<br>Set Auth<br>Request I<br>Set Auth<br>Set Set Auth<br>Request I<br>Purded | konal   |          |
|   |                                                                                                    |                                    | Created AribaSpend_Step_0 Trigger Main ISM iFlow Created                                                                                                    |                                                                               | Integration Flow                                                                                         | 1.0.3                                                                                                    | C       | >        |
|   |                                                                                                    |                                    | AribaSpend_Step_1<br>Intelligent Spend management - Main iFlow<br>Created                                                                                                    |                                                                               | Integration Flow                                                                                         | 2.1                                                                                                    |         | >        |
|   |                                                                                                    |                                    | AribaSpend_Step_2<br>Intelligent Spend management - Job Status Check<br>Created                                                                                                    | er                                                                            | Integration Flow                                                                                         | 2.1                                                                                                    |         | >        |
|   |                                                                                                    |                                    | AribaSpend_Step_3<br>Intelligent Spend management - Fetch data - File I<br>Created                                                                                                    | py File                                                                       | Integration Flow                                                                                         | 2.1                                                                                                    |         | >        |
|   |                                                                                                    |                                    | AribaSpend_Step_4<br>Intelligent Spend management - Fetch Redirected<br>Created                                                                                                    | FQDN                                                                          | Integration Flow                                                                                         | 2.1                                                                                                    |         | >        |
|   |                                                                                                    |                                    | AribaSpend_Step_5<br>Intelligent Spend management - Final loading proc<br>Created                                                                                                    | ess                                                                           | Integration Flow                                                                                         | 2.1                                                                                                    |         | >        |

### Integration Flow 3: 'Step 2'

APIs

B2B S Custo

MIGs MAGs [] Test 상상 Confi

Monit

InspeMone

🏠 Settin

Step 2:

- Polls API to determine if job is 'complete'
- When job complete, collates a list of all Page / Zip combinations
  - Uses Step 1 to iterate
- When full list triggers Step 3

| gration Suite   gration Suite <in> <in> <in> <in> <in> <in> <in> <in< th=""><th>Integration Suite     Integration Suite     Integration Suite     Integration Suite     Integration Suite     Integration Suite Speed Analysis     Integration Suite package backages (stated by stated backage) (stated by stated backage) (stated backage) (stated backage) (</th><th>Introducion Suble     rel     rel     rel     rel     rel     rel     rel     rel     rel     rel     rel     rel     rel     rel     rel     rel     rel     rel     rel     rel     rel     rel     rel     rel     rel     rel     rel           rel                                                                                                    <!--</th--><th>Integration Subset Analysis   Integration Subset Analysis Integration Subset Analysis     Integration Subset Analysis Integration Subset Analysis        Integration Subset Analysis</th><th>w Integration Suite</th><th>• × +</th><th></th><th></th><th></th><th></th><th>~</th></th></in<></in></in></in></in></in></in></in> | Integration Suite     Integration Suite     Integration Suite     Integration Suite     Integration Suite     Integration Suite Speed Analysis     Integration Suite package backages (stated by stated backage) (stated by stated backage) (stated backage) (stated backage) (                                                                                                    | Introducion Suble     rel     rel     rel     rel     rel     rel     rel     rel     rel     rel     rel     rel     rel     rel     rel     rel     rel     rel     rel     rel     rel     rel     rel     rel     rel     rel     rel           rel </th <th>Integration Subset Analysis   Integration Subset Analysis Integration Subset Analysis     Integration Subset Analysis Integration Subset Analysis        Integration Subset Analysis</th> <th>w Integration Suite</th> <th>• × +</th> <th></th> <th></th> <th></th> <th></th> <th>~</th>                                                                                                    | Integration Subset Analysis   Integration Subset Analysis Integration Subset Analysis     Integration Subset Analysis Integration Subset Analysis        Integration Subset Analysis                                                                                                    | w Integration Suite                                                                                                    | • × +                                                                                                    |                                                                                                    |                                                                                    |     |           | ~           |
|----------------------------------------------------------------------------------------------------|----------------------------------------------------------------------------------------------------|----------------------------------------------------------------------------------------------------|----------------------------------------------------------------------------------------------------|----------------------------------------------------------------------------------------------------|----------------------------------------------------------------------------------------------------|----------------------------------------------------------------------------------------------------|------------------------------------------------------------------------------------|-----|-----------|-------------|
| gration Suite                                                                                                    | integration Suite                                                                                                    | Integration Suite       Integration Suite Speed Analysis       Edit       Export         er       Ariths Speed Analysis       Vester Suite Speed Analysis       Edit       Export         atoms       Integration Suite package to get Alba data into Datasphere for use to set Alba data into Datasphere for use to set Alba data into Datasphere for use to set Alba data into Datasphere for use to set Alba data into Datasphere for use to set Alba data into Datasphere for use to set Alba data into Datasphere for use to set Alba data into Datasphere for use to set Alba data into Datasphere for use to set Alba data into Datasphere for use to set Alba data into Datasphere for use to set Alba data data into Datasphere for use to set Alba data data data data data data data da                                                                                                    | Integration Subit       COLUMN Subject Subject                                                                                                    | C (1                                                                                                    |                                                                                                    |                                                                                                    |                                                                                    |     | ۵ ۵ 🖈 🗯 坐 | 🗆 🏶 :       |
| Integrations / Ariba Spend Analysis     Ariba Spend Analysis     Locked by: siddhartharouth@sap.com     Integration Suite package to get Ariba data into Datasphere for use Vendor: Mode: Editable   Integration Suite package to get Ariba data into Datasphere for use Vendor: Mode: Editable   With the Spend Analysis   Integration Suite package to get Ariba data into Datasphere for use Vendor: Mode: Editable   Vendor: Mode: Editable   Systems   Overview Artifacts (16)   Integrations / Ariba Spend Analysis / Ariba Spend Step_2 / Ariba Spend Step_2 / Ariba Spend Step_2 / Deployment State: Started   Integration Suite package to get Ariba data into Datasphere for use Vendor: Mode: Editable   Wendor: Mode: Editable   Integrations / Ariba Account/DimMap   Created   Ariba_AccountDimMap   Created   Ariba_CompanySiteDimMap                                                                                                    | r       >       Integrations / Arba Spend Analysis       Left Epot         r       Arba Spend Analysis       Left tepot         integration Suite package to get Ariba data into Datasphere for use       Vendor:       Mode: Editable         integration Suite package to get Ariba data into Datasphere for use       Vendor:       Mode: Editable         integration Suite package to get Ariba data into Datasphere for use       Vendor:       Mode: Editable         integration Suite package to get Ariba data into Datasphere for use       Vendor:       Mode: Editable         integration Suite package to get Ariba data into Datasphere for use       Vendor:       Mode: Editable         integration Suite package to get Ariba data into Datasphere for use       Vendor:       Mode: Editable         integration Suite package to get Ariba data into Datasphere for use       Vendor:       Mode: Editable         integration Suite package to get Ariba data into Datasphere for use       Vendor:       Mode: Editable         integration Suite package to get Ariba data into Datasphere for use       Vendor:       Mode: Editable         integration Suite package to get Ariba data into Datasphere for use       Vendor:       Mode: Editable         integration Ariba Spend Analysis       Vendor:       Mode: Editable         integration Ariba Spend Analysis       Vendor:       Mode: Editable <td< th=""><th>er Ariba Spend Analysis Ext Equit</th><th><pre>set in the speed Analysis Locked period balance balance b</pre></th><th>Integration Suite</th><th></th><th></th><th></th><th></th><th></th><th>₩ ? ⊗</th></td<> | er Ariba Spend Analysis Ext Equit                                                                                                    | <pre>set in the speed Analysis Locked period balance balance b</pre>                                                                                                    | Integration Suite                                                                                                    |                                                                                                    |                                                                                                    |                                                                                    |     |           | ₩ ? ⊗       |
| Created                                                                                                    | Ariba_InvoiceLineltemFactMap<br>Created Ariba_PartDimMap<br>Created Ariba_POLIneltemFactMap Created Created Create                                                                                                    | Ariba_InvoiceLineItemFactMap<br>Created<br>Ariba_PolLineItemFactMap<br>Created<br>Ariba_SourceSystemDimMap<br>Created<br>Ariba_SourceSystemDimMap<br>Created<br>Ariba_SourceSystemDimMap<br>Created<br>Ariba_SourceSystemDimMap<br>Created<br>Ariba_SourceSystemDimMap<br>Created<br>Ariba_SupplerDimMap<br>Created<br>Ariba_SupplerDimMap                                                                                                    | Ariba_NoviceLineltemFactMap<br>Created<br>Ariba_POLineltemFactMap<br>Created<br>Ariba_SourceSystemDimMap<br>Created<br>Ariba_SourceSystemDimMap<br>Created<br>Created<br>Ariba_SourceSystemDimMap<br>Created<br>Ariba_SourceSystemDimMap<br>Created<br>Ariba_SourceSystemDimMap<br>Created<br>Ariba_SourceSystemDimMap<br>Created<br>Ariba_SourceSystemDimMap<br>Created<br>Ariba_SourceSystemDimMap<br>Created<br>Ariba_SourceSystemDimMap<br>Created<br>Ariba_SourceSystemDimMap<br>Created<br>Ariba_SourceSystemDimMap<br>Created<br>Ariba_SourceSystemDimMap<br>Created<br>Ariba_SourceSystemDimMap<br>Created<br>Ariba_SourceSystemDimMap<br>Created<br>Created<br>Ariba_SourceSystemDimMap<br>Creat | er ><br>v<br>tions<br>tions<br>n Type Systems<br>irearios<br>ireario | Integrations / Ariba Spend Analysis / Ariba Spend Analysis Locked by     Ariba Spend Analysis Business Content. Sr     Analysis for more details     https://help.sap.com/doc/80d2a628f5204ca1     Overview Artifacts (16) Documents     Overview Artifacts (16) Documents     Ariba_AccountDimMap     Created     Ariba_ContractDimMap     Created     Ariba_ContractDimMap     Created     Ariba_CostCenterDimMap     Created | y: siddhartha.routh@sap.com<br>into Datasphere for use<br>See SAP Ariba: Spend<br>1a60713ffS0<br>megvations / Arba Spend Analysis / ArbaSp<br>AribaSpend_Step_2 Deployment State | : Editable<br>erd_Step_2/<br>: Deployed on Apr 10, 1225:40, Runtime Status: Status |     |           | Edit Export |
| Ariba_SourceSystemDimMap         Created         Ariba_SupplierDimMap         Created         Ariba_SupplierDimMap         Created         Ariba_SupplierDimMap         Created         Ariba_SupplierDimMap         Created         Ariba_SupplierDimMap         Created         Ariba_SupplierDimMap         Created         Ariba_SupplierDimMap         Created         Ariba_SupplierDimMap         Created         AribaSpend_Step_0         Treated         AribaSpend_Step_1         Integration Flow         Created                                                                                                    | Created Created Created AribaSpend_Step_1 Integration Flow Created Created Cre                                                                                                    | Integer Main ISM IFlow Created         AribaSpend_Step_1         Intelligent Spend management - Main iFlow         Intelligent Spend management - Main iFlow                                                                                                    |                                                                                                    |                                                                                                    | AribaSpend_Step_2 Intelligent Spend management - Job S                                                                                                    | Status Checker                                                                                                    | Integration Flow                                                                   | 2.1 |           | >           |
| Ortical_SourceSystemDimMap         Created         Ariba_SupplierDimMap         Created         Ariba_Spend_Step_0         Trigger Main ISM IFlow         Created         AribaSpend_Step_1         Intelligent Spend management - Job Status Checker         Intelligent Spend management - Job Status Checker                                                                                                    | Created         AribaSpend_Step_0         Created         AribaSpend_Step_1         Intelligent Spend management - Main IFlow         Created         AribaSpend_Step_2         Intelligent Spend management - Job Status Checker                                                                                                    | Trigger Main ISM IFGW         Created         AribaSpend_Step_1         Intelligent Spend management - Main iFIow         Created         AribaSpend_Step_2         Intelligent Spend management - Job Status Checker         Intelligent Spend management - Job Status Checker                                                                                                    | AribaSpend_Step_2     Intelgration Flow     2.1                                                                                                    |                                                                                                    | Created AribaSpend_Step_3 Intelligent Spand management Establ                                                                                                    | h data - Eile by Eile                                                                                                    | Integration Flaw                                                                   | 21  |           |             |
| Ortical_SourceSystemDimMap         Created         Ariba_SupplierDimMap         Created         Ariba_SupplierDimMap         Created         Ariba_SupplierDimMap         Created         Ariba_SupplierDimMap         Created         Ariba_SupplierDimMap         Created         Ariba_SupplierDimMap         Created         AribaSpend_Step_0         Trigger Main ISM Flow         Created         AribaSpend_Step_1         Inteligent Spend management - Main IFlow         Created         Integration Flow       2.1         Created         Integration Flow       2.1         Created       AribaSpend_Step_2         Integration Flow       2.1         Created       AribaSpend_Step_3         Integration Flow       2.1         Created       AribaSpend_Step_3         Integration Flow       2.1         Created       AribaSpend_Step_3         Integration Flow       2.1         Created       AribaSpend_Step_3         Integration Flow       2.1                                                                                                    | Created         AribaSpend_Step_0<br>Greated         AribaSpend_Step_1<br>Integration Flow         Integration Flow         Created         AribaSpend_Step_2         Integration Flow         Created         AribaSpend_Step_3         Integration Flow         Created         AribaSpend_Step_3         Integration Flow         2.1         (r)         AribaSpend_Step_3         Integration Flow         2.1         (r)         AribaSpend_Step_3         Integration Flow       2.1         (r)         AribaSpend_Step_3         Integration Flow       2.1         (r)       (r)         AribaSpend_Step_3         Integration Flow       2.1         (r)       (r)         AribaSpend_Step_3         Integration Flow       2.1                                                                                                    | Trigger Main ISM Flow Created         AribaSpend_Step_1         Intelligent Spend management - Main iFlow Created         AribaSpend_Step_2         Intelligent Spend management - Job Status Checker         Integration Flow         2.1         Created         Integration Flow         Created         Integration Flow         2.1         Integration Flow         2.1         Integration Flow         2.1         Integration Flow         2.1         Integration Flow         2.1         Integration Flow         2.1                                                                                                    | AribaSpend_Step 2.       Integration Flow       2.1       Image: Created and a set of the set of the set of                                                                                                    |                                                                                                    | Created AribaSpend_Step_4                                                                                                    | n uata - rite by file                                                                                                    | Integration Flow                                                                   | 2.1 |           |             |
| Ariba_SourceSystemDimMap   Created   Ariba_SupplierDimMap   Created   Ariba_SupplierDimMap   Created   Ariba_Spend_Step_0   Trigger Main ISM Flow   Created   AribaSpend_Step_1   Intelligent Spend management - Main IFlow   Intelligent Spend management - Job Status Checker   Intelligent Spend management - Job Status Checker   Intelligent Spend management - Job Status Checker   Intelligent Spend management - Job Status Checker   Intelligent Spend management - Job Status Checker   Intelligent Spend management - Fetch data - File by File   Intelligent Spend Step_4                                                                                                    | Created         AribaSpend_Step_0         Intelligent Spend management - Main iFlow         Created         AribaSpend_Step_1         Intelligent Spend management - Job Status Checker         Intelligent Spend management - Job Status Checker         Intelligent Spend management - Fetch data - File by File         Intelligent Spend management - Fetch data - File by File         Intelligent Spend Management - Fetch data - File by File         Intelligent Spend Management - Fetch                                                                                                    | Trigger Main ISM IFlow Created       Integration Flow       2.1       Image: Created       Image: Created <t< td=""><td>Created       Integration Flow       2.1       Created       &gt;         Intelligent Spend management - Job Status Checker       Integration Flow       2.1       Created       &gt;         AribaSpend_Step_3       Intelligent Spend management - Fetch data - File by File       Integration Flow       2.1       Created       &gt;         AribaSpend_Step_4       AribaSpend_Step_4       Integration Flow       2.1       Created       &gt;</td><td></td><td>Intelligent Spend management - Fetch<br/>Created</td><td>h Redirected FQDN</td><td>Integration Flow</td><td>2.1</td><td></td><td>&gt;</td></t<> | Created       Integration Flow       2.1       Created       >         Intelligent Spend management - Job Status Checker       Integration Flow       2.1       Created       >         AribaSpend_Step_3       Intelligent Spend management - Fetch data - File by File       Integration Flow       2.1       Created       >         AribaSpend_Step_4       AribaSpend_Step_4       Integration Flow       2.1       Created       >                                                                                                    |                                                                                                    | Intelligent Spend management - Fetch<br>Created                                                                                                    | h Redirected FQDN                                                                                                    | Integration Flow                                                                   | 2.1 |           | >           |
| Image: SourceSystemDimMap   Created   Ariba_SupplierDimMap   Created   Ariba_SupplierDimMap   Created   Ariba_SupplierDimMap   Created   Ariba_SupplierDimMap   Created   Ariba_SupplierDimMap   Created   Ariba_SupplierDimMap   Created   AribaSpend_Step_0   Trigger Main ISM IFlow   Created   AribaSpend_Step_1   Inteligent Spend management - Main IFlow   Created   AribaSpend_Step_2   Inteligent Spend management - Job Status Checker   Inteligent Spend management - Fetch data - File by File   Inteligent Spend management - Fetch Redirected FQDN   Created   AribaSpend_Step_3   Inteligent Spend management - Fetch Redirected FQDN   Created   AribaSpend_Step_4   Inteligert Spend management - Fetch Redirected FQDN   Created                                                                                                    | Created         AribaSpend_Step_0         Integration Flow         Created         AribaSpend_Step_1         Integration Flow         Created         AribaSpend_Step_2         Integration Flow         Created         AribaSpend_Step_3         Integration Flow         Created         AribaSpend_Step_3         Integration Flow         Created         Integration Flow         2.1         (r)         AribaSpend_Step_3         Integration Flow         2.1         (r)         AribaSpend_Step_4         Integration Flow         2.1         (r)         AribaSpend_Step_4         Integration Flow         2.1         (r)         (r)         (r)         (r)         (r)         (r)         (r)         (r)         (r)         (r)         (r)         (r)         (r)         (r)         (r)         (r)         (r)     <                                                                                                    | Integration Flow Created       Integration Flow       2.1       []]       I[]]       I[]]<                                                                                                    | AribaSpend_Step_2       Integration Flow       2.1       Image: Construction flow       2.1         AribaSpend_Step_3       Integration Flow       2.1       Image: Construction flow       2.1         AribaSpend_Step_4       Integration Flow       2.1       Image: Construction flow       2.1         AribaSpend_Step_4       Integration Flow       2.1       Image: Construction flow       2.1         AribaSpend_Step_4       Integration Flow       2.1       Image: Construction flow       2.1         AribaSpend_Step_4       Integration Flow       2.1       Image: Construction flow       2.1                                                                                                    |                                                                                                    | AribaSpend_Step_5                                                                                                    | loading process                                                                                                    | lute method Flam                                                                   | 2.1 | [c]       |             |

#### Integration Flow 4: 'Step 3'

HomeDiscov

Integratio

B2B Scen Custom T

APIs

MIGs MAGs E Test

Monitor

InspectMonetize

Settings

Step 3:

- Receives 'Page/Zip' list from Step 2
- Collates with JobID to create URL
- Passes full list of JobID/Page/ZIP to Step 4

| Integration Suit   | e × +                                                                                                    |                                                                                                    |                             |               | ~                          |
|--------------------|----------------------------------------------------------------------------------------------------|----------------------------------------------------------------------------------------------------|-----------------------------|---------------|----------------------------|
| ( •                | the local design of the second second                                                                                                    | and the second second se                                                                                                    |                             | ବ 🗅 🖈 🛃       | s 🖬 🍩 :                    |
| tegration Suite    |                                                                                                    |                                                                                                    |                             | çe 🔓          | ₩ 0 ⊗                      |
| >                  | Integrations / Ariba Spend Analysis /<br>Ariba Spend Analysis Locked by: siddhartha.routh@sap.com                                                                                                    |                                                                                                    |                             |               | Edit Export                |
| ×                  | Integration Suite package to get Ariba data into Datasphere for use<br>with the Spend Analysis Business Content. See SAP Ariba: Spend<br>Analysis for more details<br>https://help.sap.com/doc/80d/2a628(5204ca1a60713(f508c5823) | Madan Mada Billada                                                                                                    |                             |               |                            |
| rios<br>De Systems | Overview Artifacts (16) Documents Tags                                                                                                    | Integrations / Ariba Spend Analysis / AribaSpend_Step_3 / AribaSpend_Step_3 Deptoyment Status: Deptoyed on Apr 10, 2023, 12:25:                                                                                                    | 32, Runtime Status: Started |               |                            |
|                    |                                                                                                    |                                                                                                    |                             |               |                            |
| >                  | Name                                                                                                    | No Intervation Process                                                                                                    |                             |               |                            |
| >                  | Created                                                                                                    | time and the second second sec |                             |               |                            |
| ,                  | Ariba_CompanySiteDimMap                                                                                                    | Start 2                                                                                                    | End                         | Local Integra | tion Process - Call Loader |
| >                  | Ariba_ContractDimMap                                                                                                    | ProcessDirect     ProcessDirect     Sot Params     Detebe Loaded                                                                                                    |                             | Start 1       | CallNextProcess            |
|                    | Ariba_CostCenterDimMap                                                                                                    |                                                                                                    |                             | P             | rocessDirect               |
|                    | Created Ariba_InvoiceLineItemFactMap                                                                                                    | Build Stored<br>Proc                                                                                                    | JDBC                        |               | 4                          |
|                    | Created                                                                                                    |                                                                                                    |                             |               | Receiver                   |
|                    | Ariba_PartDimMap                                                                                                    | Request Reply Fetch ZipFiles                                                                                                    |                             |               |                            |
|                    | Ariba_POLineItemFactMap                                                                                                    |                                                                                                    |                             |               |                            |
|                    | Created                                                                                                    | , Sear                                                                                                    | ⊠del_Load                   |               |                            |
|                    | Created                                                                                                    | DWC_JD                                                                                                    | -                           |               |                            |
|                    | Ariba_SupplierDimMap                                                                                                    | *                                                                                                    |                             |               |                            |
|                    | Created Ariba UNSPSCDimMap                                                                                                    |                                                                                                    |                             |               |                            |
|                    | Created                                                                                                    |                                                                                                    |                             |               |                            |
|                    | AribaSpend_Step_0 Trigger Main ISM iFlow Created                                                                                                    | Integration Flow                                                                                                    | 1.0.3                       |               | >                          |
|                    | AribaSpend_Step_1 Intelligent Spend management - Main iFlow Created                                                                                                    | Integration Flow                                                                                                    | 2.1                         |               | >                          |
|                    | AribaSpend_Step_2<br>Intelligent Spend management - Job Status Checker<br>Created                                                                                                    | Integration Flow                                                                                                    | 2.1                         |               | >                          |
|                    | AribaSpend_Step_3<br>Intelligent Spend management - Fetch data - File by File<br>Created                                                                                                    | Integration Flow                                                                                                    | 2.1                         |               | >                          |
|                    | AribaSpend_Step_4<br>Intelligent Spend management - Fetch Redirected FQDN<br>Created                                                                                                    | Integration Flow                                                                                                    | 2.1                         | 1             | >                          |
|                    | AribaSpend_Step_5 Intelligent Spend management - Final loading process                                                                                                    | Integration Flow                                                                                                    | 2.1                         |               | >                          |

### Integration Flow 5: 'Step 4'

Step 4:

- Builds GET request from info passed in Step 3
- Follows any URL redirects (Ariba side)
- Exception Handling
- Passes GET request to Step 5

![](_page_20_Figure_6.jpeg)

#### Integration Flow 6: 'Step 5'

Step 5:

- Sends GET request to Ariba; Retrieves ZIP
- Unzips JSON, converts to XML; Sends XML to Datasphere
- Repeats through all ZIPs

![](_page_21_Figure_5.jpeg)

#### **Message Mappings**

- Mechanism to map Source Views (Ariba) to Target Tables (Datasphere)
- 1 Map File per Source / Target
- Can map source to target whether or not column names match (GUI)
- Unmapped target columns populate NULLs
- Spend package: 10 Maps (1 per source System View)

![](_page_22_Picture_6.jpeg)

#### **Message Mappings - XSD**

- Definition files are XSD: XML Schema Definition
- Source and Target each have slightly different version
- Can look at format for each in Interface
- Useful as guidance for any new tables (customization)

| ≡         | SAP Integration Sui | te |            |            |        |                                           |        |                     |                 | ¢ fi                    | ∎ ? ⊗                |
|-----------|---------------------|----|------------|------------|--------|-------------------------------------------|--------|---------------------|-----------------|-------------------------|----------------------|
| ଜ         | Home                |    | 员 Integra  | ations / A | riba S | pend Analysis / Ariba_POLineItemFactMap / |        |                     |                 | Edit Simulate Dep       | loy Delete           |
| $\oslash$ | Discover            | >  | Ariba      | a_POLi     | nelte  | emFactMap                                 |        |                     |                 |                         |                      |
| Ø         | Design              | ~  |            |            |        |                                           |        |                     |                 | <i>m</i> <b>1</b>       |                      |
|           | Integrations        |    | Message Ma | apping     |        |                                           |        |                     |                 | 807 L                   | ≝ - <sub>Ab</sub> -× |
|           | APIs                |    | References |            |        | Root                                      | 汪 년 69 | (                   | resultset       |                         | 田日 69                |
|           | B2B Scenarios       |    | Local(2)   | Global     | (0     | Search                                    | 1~~9   |                     | Search          |                         | <b>^</b> ~Q          |
|           | Custom Type Systems |    |            |            |        | Structure                                 | Oc     |                     | Structure       |                         | Oc                   |
|           | MIGs                |    |            |            |        | ExtraPOLineKey                            | 11     | 5                   |                 | flex_string3            | 01                   |
|           | MAGs                |    | Name       | Туре       | 1      | ExtraPOKey                                | 11     | - A Star            |                 | flex_string2            | 01                   |
| Ē         | Test                | >  | ✓ Schen    |            |        | SplitAccountingNumber                     | 11     | X 11 #              |                 | flex_string10           | 01                   |
| ٩٩        | Configure           | >  | pol        | XSD        |        | ServiceStartDate                          | 11     | -fx / fx            |                 | flex_string1            | 01                   |
| .01       | Monitor             | >  | PO         | XSD        |        | ServiceEndDate                            | 11     | -fx \ fx            |                 | extra_poline_key        | 01                   |
| 3         | Inspect             |    |            |            | 1      | RequiresServiceEntry                      | 11     | 1 50                |                 | extra_pokey             | 01                   |
| \$        | Monetize            |    |            |            |        | Description                               | 11     | - fa                |                 | description             | 01                   |
| °         | Settings            | >  |            |            |        | StatusString                              | 11     | 5 F <del>x</del>    |                 | contract_id             | 01                   |
|           |                     |    |            |            |        | PriceVarCost                              | 11     | -fx- H fx           |                 | split_accounting_number | 01                   |
|           |                     |    |            |            |        | Mapping Expression Description            |        | Test Input File: Up | oload test file | Browse                  | C3 _ [               |

#### Integration Suite – Ariba Connectivity

Discover Design

Monitor Inspect Monetize Settings

Ariba connection •

| SAP Integration S   | uite |                                                                                                    | CP ն 🏭 | 0        |
|---------------------|------|----------------------------------------------------------------------------------------------------|--------|----------|
| Home                |      | Integrations / Ariba Spend Analysis /                                                                     | V Edit | Export   |
| Discover            | >    | Ariba Spend Analysis Locked by: siddhartha.routh@sap.com                                                  |        |          |
| Design              | ~    | Overview Artifacts (16) Documents Tags                                                                    |        |          |
| Integrations        |      | Ariba_POLineItemFactMap                                                                                   | (73)   |          |
| APIs                |      | Created Message Mapping 1.0.0                                                                             | Ľ      | ,        |
| B2B Scenarios       |      | Ariba_SourceSystemDimMap                                                                                  | [*]    |          |
| Custom Type Systems |      | Created                                                                                                   |        | · ·      |
| MIGs                |      | Ariba_SupplierDimMap Message Mapping 1.0.0                                                                |        | >        |
| MAGs                |      | Created                                                                                                   |        |          |
| Test                | >    | Message Mapping 1.0.0                                                                                     |        | >        |
| Configure           | >    | AribaSpend Step 0                                                                                         |        |          |
| Monitor             | >    | Trigger Main ISM iFlow Integration Flow 1.0.3                                                             |        | >        |
| Inspect             |      | AribaSpend_Step_1                                                                                         |        |          |
| Monetize            |      | Intelligent Spend management - Main iFlow Integration Flow 2.1<br>Created                                 | 2      | >        |
| Settings            | >    | AribaSpend_Step_2                                                                                         |        |          |
|                     |      | Created                                                                                                   |        | <u>́</u> |
|                     |      | AribaSpend_Step_3 Intelligent Spend management - Fetch data - File by File Created Integration Flow 2.1   |        | >        |
|                     |      | AribaSpend_Step_4<br>Intelligent Spend management - Fetch Redirected FQDN Integration Flow 2.1<br>Created |        | >        |
|                     |      | AribaSpend_Step_5<br>Intelligent Spend management - Final loading process<br>Created 2.1                  |        | >        |

#### **Integration Suite – Datasphere Connectivity**

Datasphere Space Management -> Database User

JDBC URL:

• 'JDBC://' + HostName + Port

User:

Database User Name

Password:

Password

|                           | × SAP Datasphere                                                 | Database User Details                                                                |
|---------------------------|------------------------------------------------------------------|--------------------------------------------------------------------------------------|
| age JDBC Material         |                                                                  | SAP                                                                                  |
| urce JDBC Driver          |                                                                  | Overvie                                                                              |
| Cites by Mana             |                                                                  | Open SQL Schema:                                                                     |
| ources (4) Filter by Name |                                                                  | SAP_CONTENT#ARIBA_SPEND_ANALYSIS                                                     |
| Edit JDBC Data Sour       | ce                                                               | 4.27 Space Schema:                                                                   |
| ere_ Name:*               | DWC_HANACLOUD                                                    | SAP_CONTENT                                                                          |
| ere_ Description:         | CEG DWC test tenant                                              | Host Name: Port:                                                                     |
| NA Database Type:         |                                                                  | . 443                                                                                |
| Password:                 | SAP_CONTENT#ARIDA_SPEND_ANALYSIS                                 | Password                                                                             |
| Repeat Password:          |                                                                  | To set up a connection to this database user, please copy your password. In case you |
| JDBC URL:*                | jdbc:sap://                                                      | HDI C forget your password, you can always request a new one.                        |
|                           | Deploy Cancel                                                    | NALY Enals Password:<br>HDI clit                                                     |
|                           | jdbc:sap://c8596752-9527-4e1d-8<br>eu10.hanacloud.ondemand.com:4 |                                                                                      |
|                           | 😵 Transport                                                      | HDI Consumption                                                                      |
|                           | $\sim^{\circ}_{2}$ Data Sharing Cockpit                          | To set up access via this database user, copy the credentials to your user-provided  |
|                           |                                                                  | Close                                                                                |

#### SAP Datasphere HANA Layer (SQL Scripts)

HANA Layer in Datasphere

Reviewing solution architecture – Integration Suite communicates with the following

Every targeted System View requires:

- Table
- Temp Table 1 (files)
- Temp Table 2 (xml)
- Procedure1 (put\_temp\_files)
- Procedure2 (get\_temp\_files)
- Procedure3 (trunc\_temp\_files)
- Procedure4 (put\_temp\_xml)

Scripts to create are available

| RIBA ANALYTICAL API                                                                                 |   | INTEGRATION SUITE         | SAP Datasphere                              |
|----------------------------------------------------------------------------------------------------|---|---------------------------|---------------------------------------------|
|                                                                                                    |   | AribaProcure Step0        | Stored Procedures                           |
| ContractFactSystemView                                                                              |   |                           |                                             |
| SSPPOLineItemFactSvstemView                                                                         |   | AribaProcure_Step1        | GEI_IEMP_CONTRACTFACTSYSTEMVIEW             |
| OrderConfirmationFactSvstemVie                                                                      | L | ArihaBroquro Stop?        | PUT_TEMP_CONTRACTFACTSYSTEMVIEW_FILES       |
| PODeliveryFactSystemView                                                                            |   |                           | PUT_TEMP_CONTRACTFACTSYSTEMVIEW_XML         |
| RequisitionLineItemFactSystemVi                                                                     |   | AribaProcure_Step3        | TRUNC_TEMP_CONTRACTFACTFACTSYSTEMVIEW_FILES |
|                                                                                                    |   | AribaProcure_Step4        |                                             |
| Other Dims                                                                                          |   |                           |                                             |
| Other Facts                                                                                         |   | AribaProcure_Step5        | Tables                                      |
|                                                                                                    |   |                           |                                             |
| Ariba data is accessed via Ariba Analytical API.<br>Approximately 160 'tables' available to access. |   | ContractFact_MAP          | ContractFactFactSystemView                  |
| Sample IFLOWs configured for 5 tables in Procure-<br>o-Order SAC Business Content                   |   | SSPPOLineItemFact_MAP     | TEMP_ContractFactSystemView_Files           |
| Mural example targets                                                                               |   | OrderConfirmationFact M   |                                             |
| ContractFactFactSystemView                                                                          |   | AP                        | TEMP_ContractFactFactSystemView_XML         |
|                                                                                                    |   | PODeliveryFact_MAP        |                                             |
|                                                                                                    |   | RequisitionLineItemFact_M |                                             |

#### **Integration Flow Package Parameters**

Flow: Step 1 -> Configure

Single screen to configure all points in Flow package:

- Ariba Token / Realm
- Target SystemView / To-From Dates
- Ensure Flows link to correct SQL Procs and Mapping files

![](_page_27_Figure_6.jpeg)

Save Deploy Close

#### **Integration Suite Demonstration**

VIDEO DEMO Integration Flows Moving Data into Datasphere

### Datasphere: Prepare HANA Objects

### **Available Integration Packages**

#### Integration Package 1: Datasphere Business Content – Spend Analysis

First Package using Integration Flows - Ariba Spend Analysis

- Spend is additional offering to Ariba
- Involves specific SAC stories on live connection to Datasphere models
- Used as our Pilot phase to work through Integration Flow development

SAP Ariba Spend Analysis, advanced reporting and analytics add-on Content Starter kit for SAP Analytics Cloud and SAP Data Warehouse Cloud

![](_page_30_Figure_6.jpeg)

#### **Datasphere Business Content**

Downloadable Business Content:

- SAC Stories
- Datasphere Views and Model

Need to build base tables and load with data to complete

Can use Integration Suite Flow package to accomplish

![](_page_31_Figure_6.jpeg)

#### **Datasphere Business Content**

![](_page_31_Figure_8.jpeg)

### **Datasphere Business Content / Integration Flows**

### Integration Suite Flow Package contents:

- 6 Flows (per earlier)
- 10 Mappings (1 per System View)
- HANA SQL Scripts
  - 1 script to create all base tables
  - 10 scripts (1 per system view) for Temp Tables and Stored Procedure creation

![](_page_32_Figure_7.jpeg)

Spend Analysis Datasphere Business Content

#### Integration Package 2: SAP Analytics Cloud Business Content Procure to Order

**Downloadable Business Content:** 

• SAC Stories

No Ariba connection in SAC – import data into system (csv/xls)

Reverse Engineer SAC models into Datasphere Tables/Views. Re-built SAC story off live connection

Used as second phase to expand reach and show we can target other Ariba System Views

![](_page_33_Figure_6.jpeg)

Public

#### SAC Business Content

#### **SAC Business Content / Integration Flows**

Integration Suite Flow Package contents:

- 6 Flows (per earlier)
- 5 Mappings (1 per System View)
- HANA SQL Scripts
  - 1 script per base table (5 scripts)
  - 5 scripts (1 per system view) for Temp Tables and Stored Procedure creation

![](_page_34_Figure_7.jpeg)

### **Customization Opportunity**

#### How to customize for any Ariba System View

#### 6 Steps

- 1. Get Column Names from Ariba
- 2. HANA table creation script
- 3. HANA stored procedure creation script
- 4. Integration Suite Mapping: Request XSD
- 5. Integration Suite Mapping: Response XSD
- 6. Deploy / Map / Run Flow

#### Step 1 – Get Column Names

- Using Postman (or similar) get the column names from target System View (slide 9)
- This Example will target "ApprovalHistoryFact"
- https://openapi.ariba.com/api/analyticsreportingview/v1/prod/viewTemplates/ApprovalHistoryF actSystemView?realm=<YOURREALM>
- Copy 'selectAttributes' from JSON response to use in scripts

![](_page_37_Picture_5.jpeg)

#### Step 2 – HANA table creation script

- Use existing table create as template
- Replace table name and column names with target
- CREATE COLUMN TABLE "<schemaname>"."<tablename>" (
- "<columnname>" nvarchar(5000),
- Example: ApprovalHistoryFactSystemView

![](_page_38_Figure_6.jpeg)

#### **Step 3 – HANA stored procedure creation script**

- Use existing Stored Procedure creation script as template
- Replace proc names <name> with new
- COLUMN TABLE: TEMP\_<name>\_FILES
- COLUMN TABLE: TEMP\_<name>\_XML
- PUT\_TEMP\_<name>\_FILES
- GET\_TEMP\_<name>\_FILES
- TRUNC\_TEMP\_<name>\_FILES
- PUT\_TEMP\_<name>\_XML
- Replace Columns in PUT\_TEMP\_<name>\_XML script
  - "column" NVARCHAR(5000) PATH 'column',
  - NOTE double & single quotes
- Example: ApprovalHistoryFactSystemView

![](_page_39_Picture_13.jpeg)

#### **Step 4 – Integration Suite Mapping: Request XSD**

- Use existing Request XSD as template
- Replace element names <name> with new
- Pattern:

<xs:element type="xs:string" name="<name>"/>

![](_page_40_Figure_5.jpeg)

#### **Step 5 – Integration Suite Mapping: Response XSD**

- Use existing Response XSD as template
- Replace element names <name> with new
- Pattern:

<xs:element name="<name>" minOccurs="0" maxOccurs="1" nillable="true" type="xs:string" />

![](_page_41_Figure_5.jpeg)

#### How to customize for any Ariba System View

- 1. Run HANA Scripts
  - a. Table Creation Scripts (temp and target)
  - b. Stored Procedure Scripts (4)
- 2. Create new Integration Suite Mapping File
  - a. Load source (Request) and target (Response) XSD files
  - b. Map all Request to Response columns in GUI
- 3. Run Integration Suite Flows
  - a. Deploy new Mapping (and flows if in new package)
  - b. Change Parameters in Step 1
  - c. Deploy Flows and kick off Step 0

#### **Helpful Links**

- SAP Discovery Mission: <u>link</u>
- Integration Flows / SQL Scripts (parameterized version): link
- SAP Datasphere Business Content: link
- SAP Analytic Cloud Business Content: <u>link</u>
- Discovery Center SAP Cloud Platform Integration Suite: link
- Discovery Center SAP Datasphere: link
- Discovery Center SAP Analytics Cloud: <u>link</u>

## Thank you.

Contact information:

Todd Hanna todd.hanna@sap.com

![](_page_44_Picture_3.jpeg)